## Updating Primary Address in Workday

Menu

| 1. | Log into Workday at                          | Apps Shortcuts               |
|----|----------------------------------------------|------------------------------|
|    | workday.uchicago.edu.                        | My Performance               |
|    |                                              | Personal Information         |
| 2. | Go to 'Menu' in the top left corner.         | Pay Pay                      |
| 3. | Click the 'Personal Information' app.        | Change                       |
|    |                                              | Contact Information          |
| 4. | Under the Change box, click on               | Personal Information         |
|    | Contact mormation .                          | Emergency Contacts           |
|    |                                              | Preferred Name               |
| 5. | Click Edit; click the pencil icon 🖉 to Edit. |                              |
| 6. | Enter the Effective Date.                    | • State •                    |
| 7. | Update vour primarv address to               | Caunty                       |
| -  | where you are currently living.              |                              |
|    |                                              | Submit Save for Later Cancel |
| 8. | Click Submit.                                | 8 Q. See                     |
| 9. | Click Done.                                  | totarge:                     |

 $\times$